# Update Client Secret Guide for CyberPilot AD-Sync

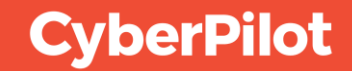

## Contents

- 1 Renew CyberPilot Client Secret in Azure AD
- 2 Update Client Secret in the CyberPilot App

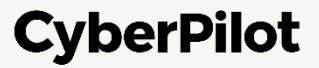

## **1** Renew CyberPilot Client Secret in Azure AD

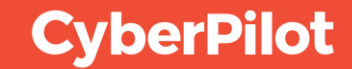

## **Step 1**: Go to <u>https://portal.azure.com/</u>

### Step 2: Click on "App registrations"

| <ul> <li>← → C ● portal.az</li> <li>≡ Microsoft Azure</li> </ul> | ure.com/#home     (1) Go to https://www.com/actionality.com/actionality.com/actionactionactity.com/actionality.com/actity.com/actity.com/actity.com/ | s://portal.azure.com/                                                                                              | ビ ① ☆ 😁 ■ 〇 ④ ▲ ★ 上 ロ 🍈 :<br>こ 1日 印 ○ :                                                                                                    |
|------------------------------------------------------------------|----------------------------------------------------------------------------------------------------|----------------------------------------------------------------------------------------------------|----------------------------------------------------------------------------------------------------|
|                                                                  | Welcome to Azure!<br>Don't have a subscription? Check out the following option                                                                                                    | is.                                                                                                    |                                                                                                    |
|                                                                  |                                                                                                    |                                                                                                    |                                                                                                    |
|                                                                  | Start with an Azure free trial<br>Get \$200 free credit toward Azure products and services,<br>plus 12 months of popular free services.                                                                                                    | Manage Microsoft Entra ID<br>Azure Active Directory is becoming Microsoft Entra ID.<br>Secure access for everyone. | Access student benefits<br>Get free software, Azure credit, or access Azure Dev Tools<br>for Teaching after you verify your academic status. |
|                                                                  | Azure services<br>Create a<br>resource<br>Users<br>Groups                                                                                                    | Enterprise<br>App Contig<br>App Contig                                                                             | Click "App registrations"<br>guration Quickstart Virtual More services                                                                       |
|                                                                  | Resources                                                                                                    | Type                                                                                                    | last Vieword                                                                                                    |

Step 3: Click "All applications"
Step 4: Search for your CyberPilot enterprise application
Step 5: Click on the CyberPilot enterprise application

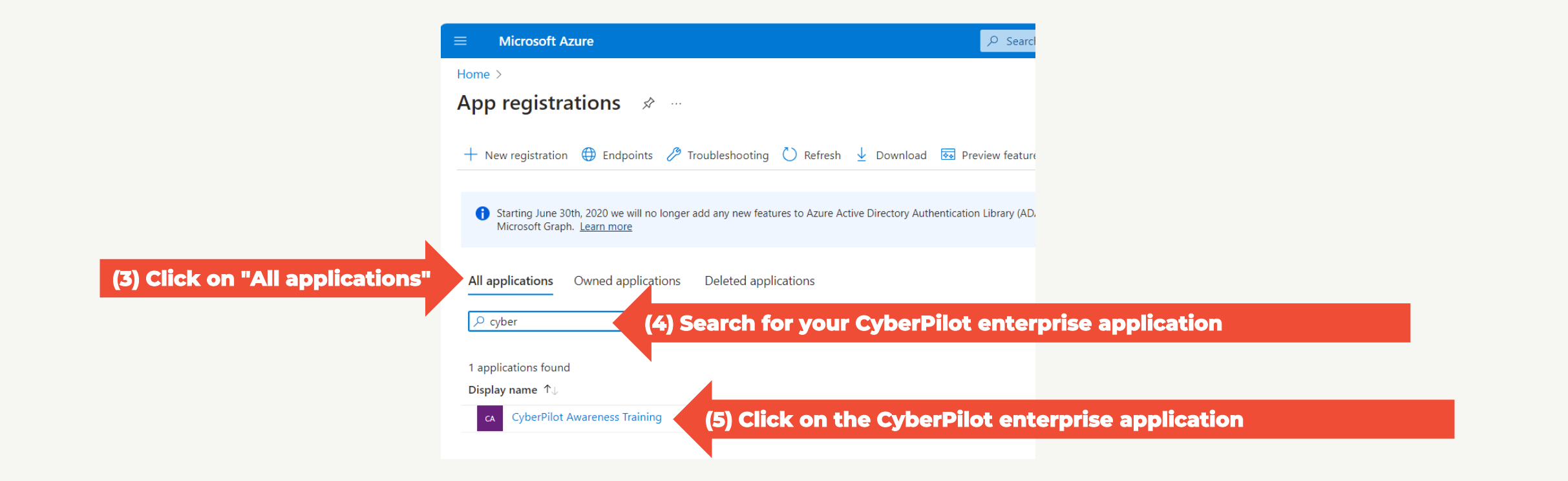

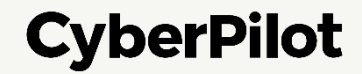

### Step 6: Click on "Add a certificate or secret"

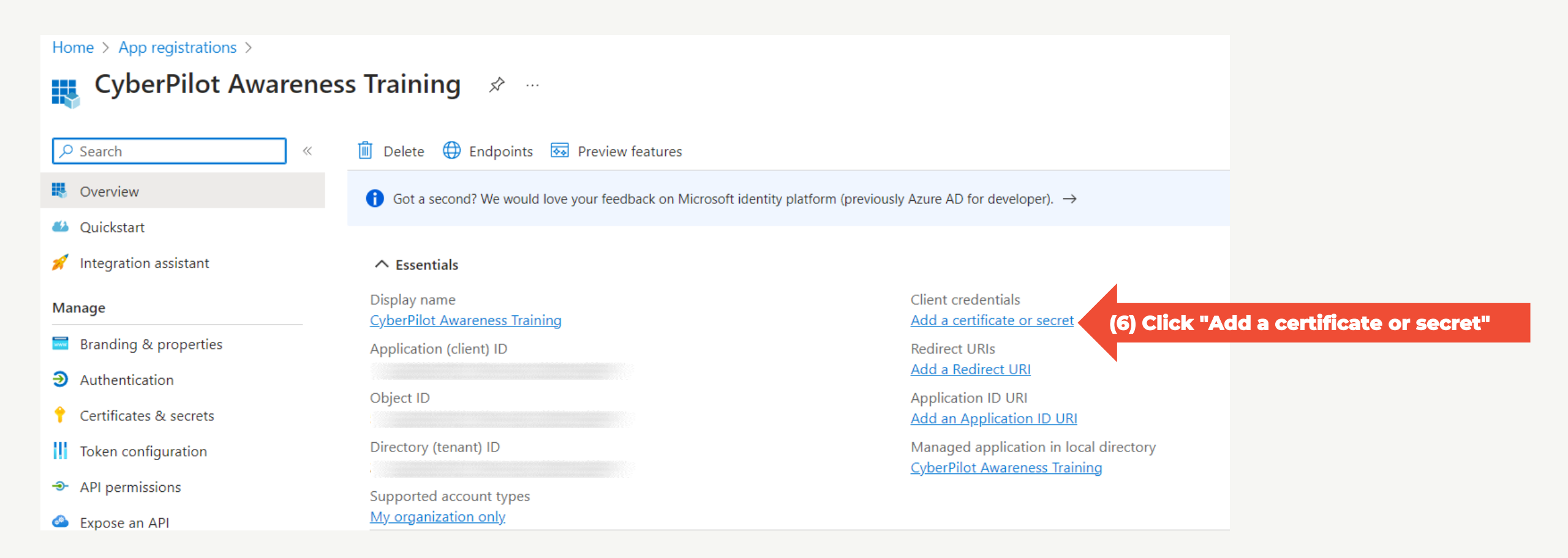

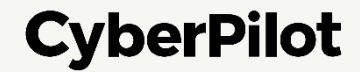

# Step 7: Click "+ New client secret" Step 8: Insert a description, e.g., CyberPilot Awareness Training Step 9: Set expire date to 24 months Step 10: Click "Add"

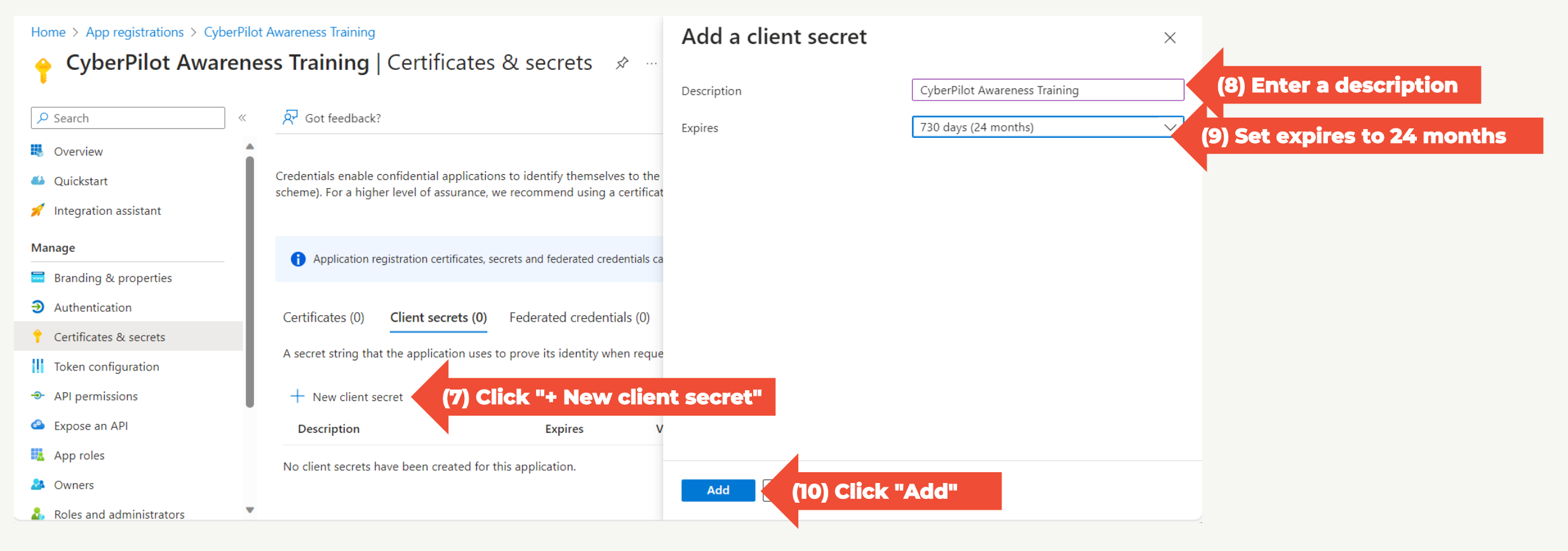

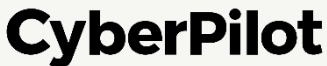

### **Step 11**: Copy secret value to a safe location.

## Note: You will not be able to see this value again, so it is very important that you make a copy and store it in a safe place, such as a password manager.

| Home > App registrations > CyberPilot. | Awareness Training<br>ss Training   Certificates | & secrets 🛛 🖈                |                                        |                                                                                     |            |
|----------------------------------------|--------------------------------------------------|------------------------------|----------------------------------------|-------------------------------------------------------------------------------------|------------|
|                                        | 🔗 Got feedback?                                  |                              |                                        |                                                                                     |            |
| Overview                               |                                                  |                              |                                        |                                                                                     |            |
| 🤲 Quickstart                           | Got a second to give us some feedbac             | $\langle ? \rightarrow$      |                                        |                                                                                     | ×          |
| 💉 Integration assistant                |                                                  |                              | al construction of the state           |                                                                                     |            |
| Manage                                 | scheme). For a higher level of assurance, w      | e recommend using a cert     | ificate (instead of a client service v | vnen receiving tokens at a web addressable location (usin<br>cret) as a credential. | g an HTTPS |
| 🔤 Branding & properties                |                                                  |                              |                                        |                                                                                     |            |
| Authentication                         | Application registration certificates, see       | crets and federated credenti | als can be found in the tabs be        | low.                                                                                | ×          |
| 📍 Certificates & secrets               |                                                  |                              |                                        |                                                                                     |            |
| Token configuration                    | Certificates (0) Client secrets (1)              | Federated credentials (      | 0)                                     |                                                                                     |            |
| API permissions                        | A secret string that the application uses t      | o prove its identity when r  | equesting a token. Also can            | be referred to as application password.                                             |            |
| 🙆 Expose an API                        |                                                  |                              | (11) Copy see                          | ret value                                                                           |            |
| App roles                              | + New client secret                              |                              |                                        |                                                                                     |            |
| 🍰 Owners                               | Description                                      | Expires                      | Value 🕕                                | Secret ID                                                                           |            |
| 👃 Roles and administrators             | CyberPilot Awareness Training                    | 1/21/2026                    |                                        |                                                                                     | r 🔟        |
| 0 Manifest                             |                                                  |                              |                                        |                                                                                     |            |
| Support + Troubleshooting              |                                                  |                              |                                        |                                                                                     |            |
| P Troubleshooting                      |                                                  |                              |                                        |                                                                                     |            |
| New support request                    |                                                  |                              |                                        |                                                                                     |            |
|                                        |                                                  |                              |                                        |                                                                                     |            |

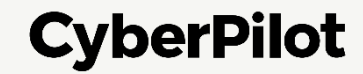

# ② Update Client Secret in the CyberPilot App

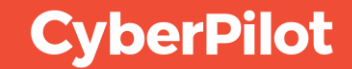

**Step 1:** Log in to **https://\*\*\*.app.cyberpilot.io** (replace \*\*\* with your subdomain) Note: If you do not have access to the CyberPilot app, contact the person responsible for CyberPilot IT-Security Awareness Training in your organization. **Step 2:** Click on the user icon

**Step 3:** Click on "Go to Admin"

| CyberPilot | S (1) Click on user icon                   |
|------------|--------------------------------------------|
|            | A Profile Settings                         |
| Courses    | Go to Admin     (2) Click on "Go to admin" |
|            | [→ Logout                                  |
|            |                                            |

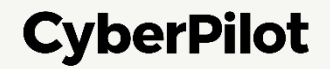

Step 4: Go to "Account"
Step 5: Click "Azure AD"
Step 6: Enter the Client Secret Value you have noted down – see slide 8
Step 7: Make sure "Enable Sync" is active
Step 8: Click "Save"

| CyberPilot             |                                                   |
|------------------------|---------------------------------------------------|
| CyberPilot             | Account / Azure AD CyberPilot                     |
| Home                   | GENERAL INFORMATION AZURE AD (5) Click "Azure AD" |
| Trainings              | Azure AD Configurations                           |
| AWARENESS              | Application (Client) ID *                         |
| PHISHING               | Client Secret > Value *                           |
|                        | (6) Enter Client Secret Value – See slide 8       |
| ACCOUNT (4) Click "Acc | Directory (Tenant) ID*                            |
| USERS<br>BRANCHES      | Group > Object ID *                               |
|                        | Enable Sync (7) Make sure "Enable Sync" is active |
|                        | Save (8) Click "Save"                             |

#### Slide 11

When you have saved the Azure AD settings, you can initiate synchronization of users to test that synchronization works.

Step 9: Click "Force AD Sync"

**Step 10:** Check that synchronization is successful.

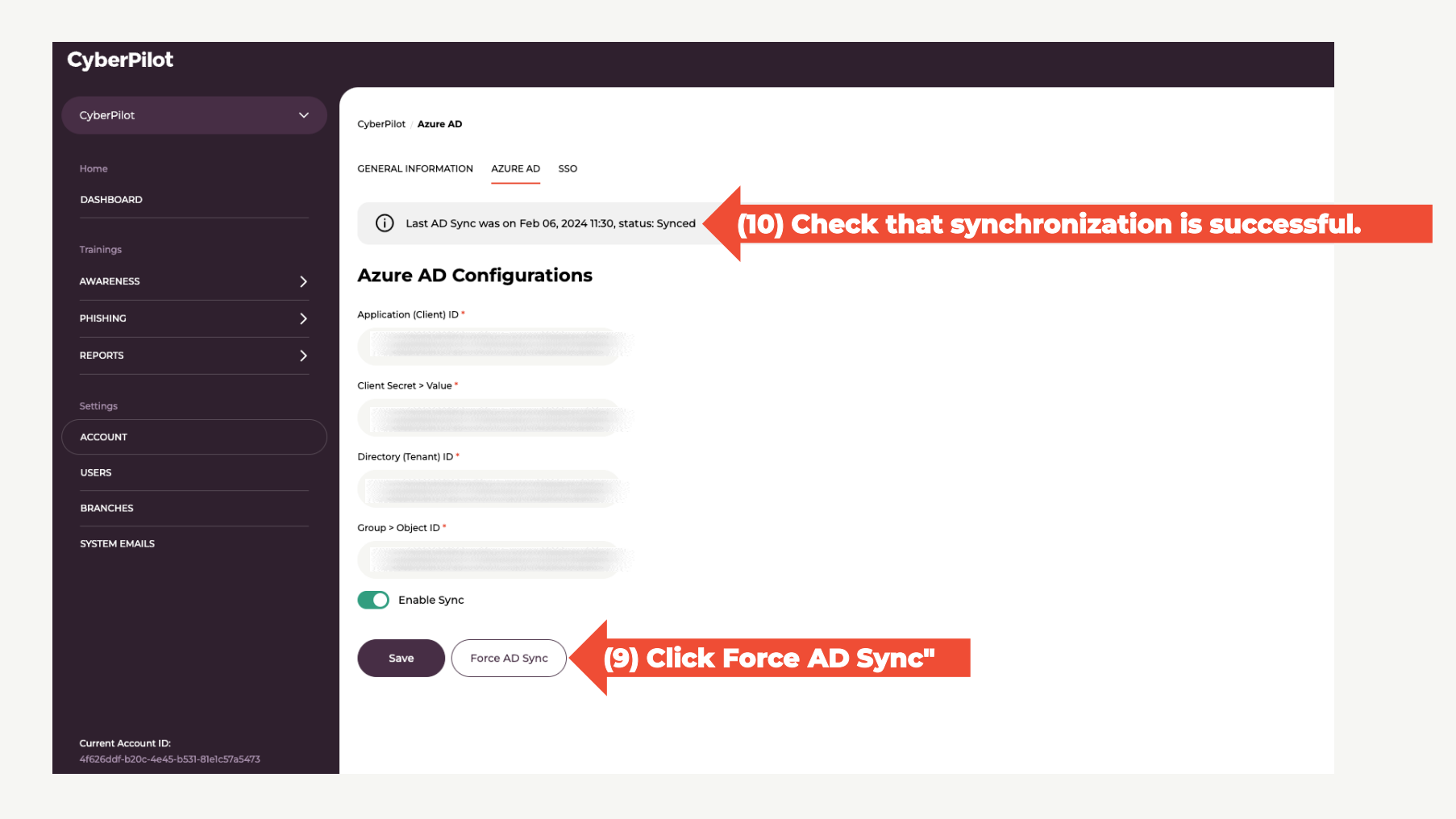

## Step 11: Go to "Users" Step 12: Check that the users from the CyberPilot Azure AD Group are synced as expected

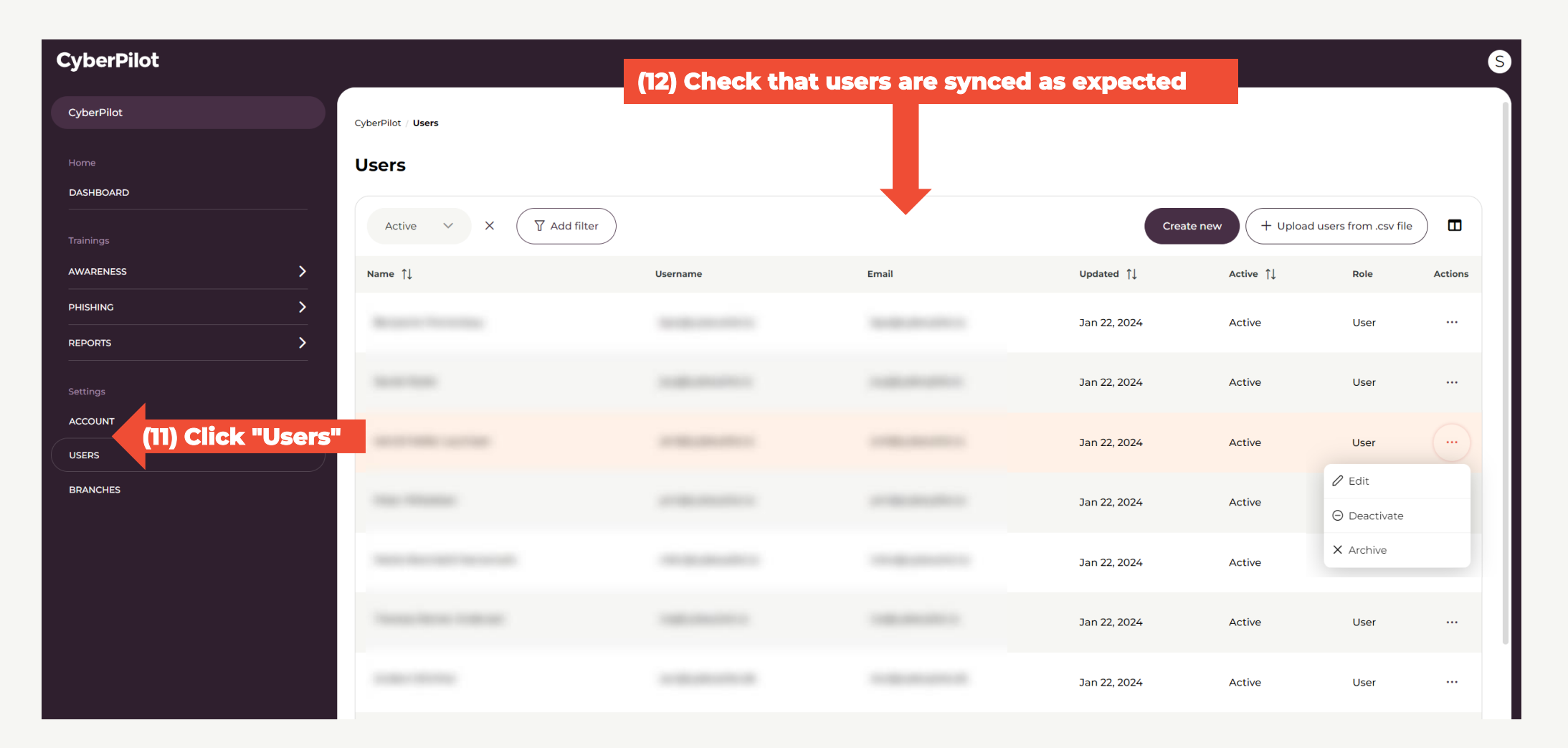

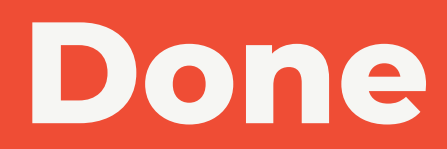

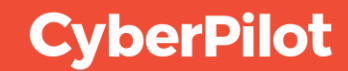